## How to view previous/old Canvas courses

- Go to https://bartonccc.edu/ and select "MyBarton Portal"
- Select "MyBarton Portal Login"
- Select "Access Online Courses via Canvas" available in the BARTONline square
- Once in Canvas, select the "Courses" icon

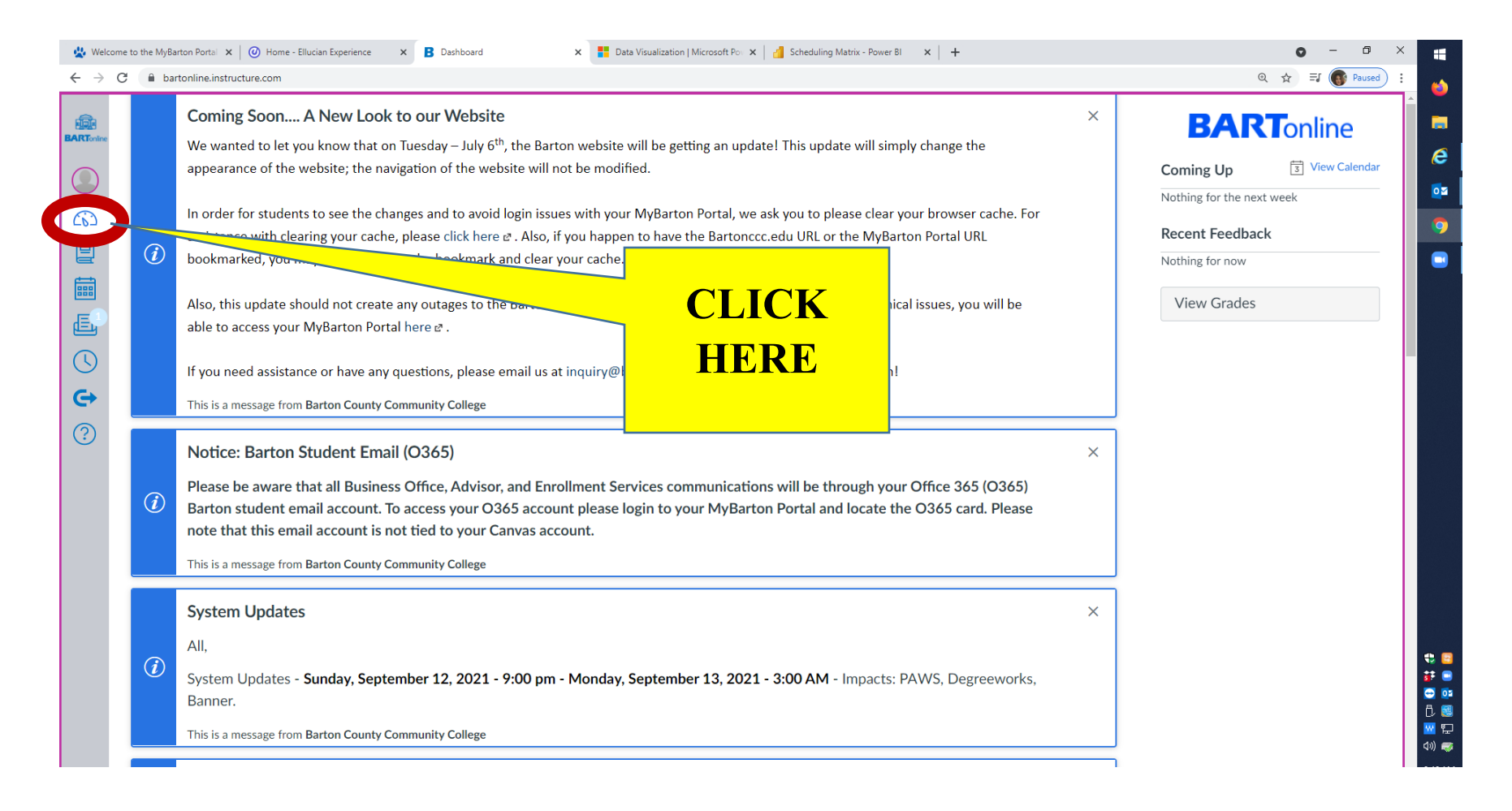

• Once in "Courses" page, select the "All Courses" option

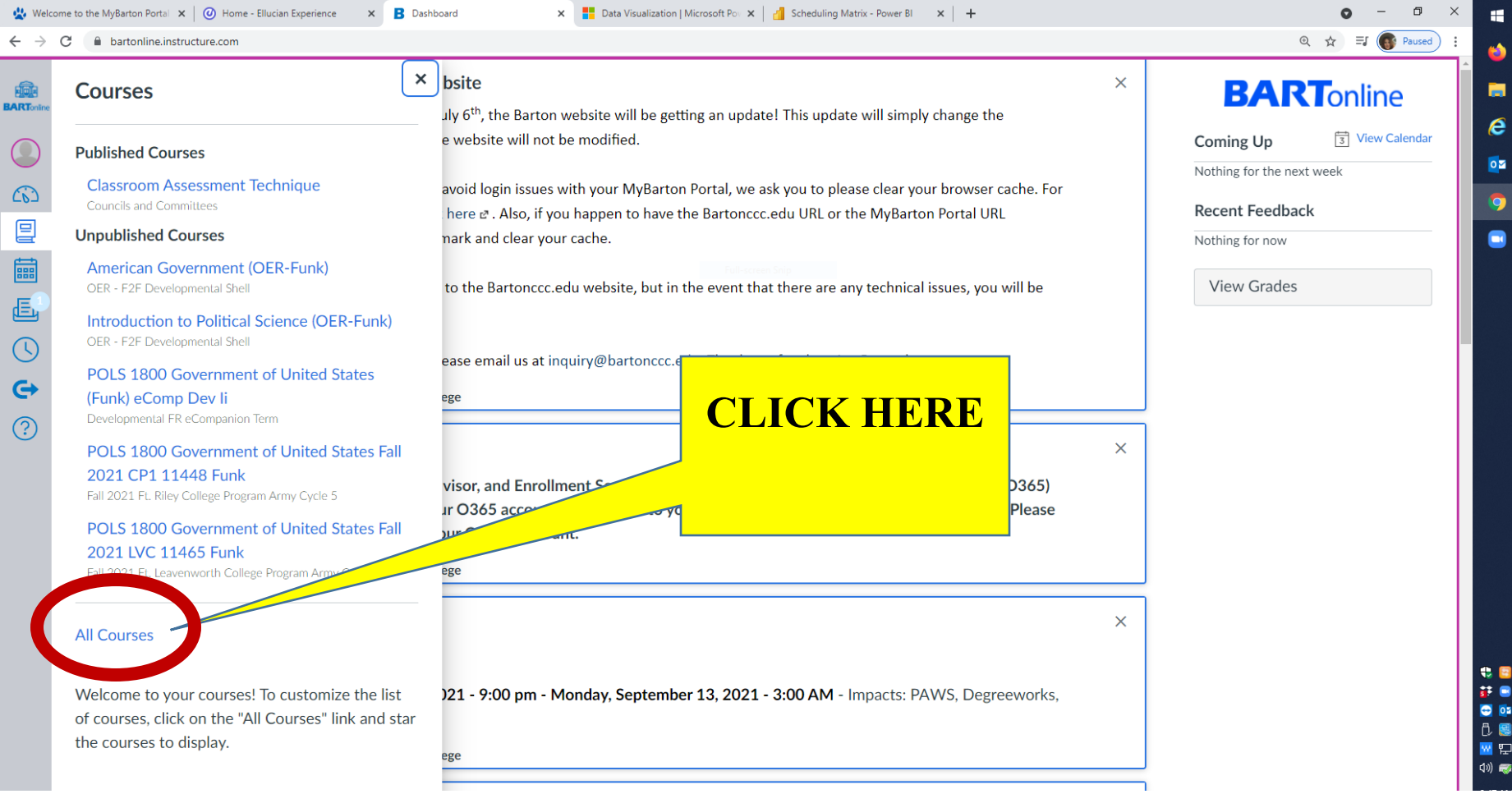

| > C         | bartonline.instructure.com/courses                                |           |                             | Tome Endelin experience A | @ ☆ =J @ Paused |  |  |  |  |
|-------------|-------------------------------------------------------------------|-----------|-----------------------------|---------------------------|-----------------|--|--|--|--|
| All Courses |                                                                   |           |                             |                           |                 |  |  |  |  |
|             | Course                                                            | Nickname  | Term                        | Enrolled as               | Published       |  |  |  |  |
| ☆           | Classroom Assessment Technique                                    |           | Councils and Committees     | Student                   | Yes             |  |  |  |  |
| ☆           | American Government (OER-Funk)                                    |           | OER - F2F Developmenta.     | . Teacher                 | No              |  |  |  |  |
| ☆           | <ul> <li>Introduction to Political Science (OER-Funk)</li> </ul>  |           | R - F2F Developmenta.       | . Teacher                 | No              |  |  |  |  |
| ☆           | <ul> <li>POLS 1800 Government of United States Fall 20</li> </ul> | SCROI     | 2021 Ft. Riley Colleg       | Teacher                   | No              |  |  |  |  |
| ¥2          | POLS 10 Sovernment of United States Fall 20                       |           | 1 2021 Ft. Leavenwort       | Teacher                   | No              |  |  |  |  |
| Pa          | ast Enrollments                                                   |           |                             |                           |                 |  |  |  |  |
|             | Course                                                            | Nickhame  |                             | Enrolled as               | Published       |  |  |  |  |
| ☆           | POLS 1800 Government of United States Fall 20                     | 19 L1 112 | Fall 2019 Ft. Riley LSEC A. | . Teacher                 | Yes             |  |  |  |  |
| ☆           | POLS 1800 Government of United States Fall 20                     | 20 L3 120 | Fall 2020 Ft. Riley LSEC A. | . Teacher                 | Yes             |  |  |  |  |
| ☆           | <ul> <li>POLS 1800 Government of United States Spring</li> </ul>  | 2020 L3 2 | Spring 2020 Ft. Riley LSE   | Teacher                   | Yes             |  |  |  |  |

• Once in "All Courses" page, to see past courses, scroll down beyond "Past Enrollments" until you find the course you're looking for

| 🐇 Welcom                        | ie to the MyE | arton Portal 🗙 🛛 🕐 Home - Ellucian Experience 🛛 🗙 🖪 Courses 🗙 📕 | Data Visualization   Microsoft Po 🗙   📋 Scheduling Matrix - Power Bl | ×   +                      |            | <b>o</b> – | 0      | ×       |
|---------------------------------|---------------|-----------------------------------------------------------------|----------------------------------------------------------------------|----------------------------|------------|------------|--------|---------|
| $\leftrightarrow \rightarrow c$ | C 🔒 b         | artonline.instructure.com/courses                               |                                                                      |                            |            | ●☆ ⊐ 💽     | Paused | :       |
| -                               | <u>81</u>     | - Course                                                        | remane                                                               | icini                      | Emoliculus | r donistic | a      | 1       |
| <b>BART</b> online              | 2             | POLS 1800 Government of United States Fall 2019 L1 112          |                                                                      | Fall 2019 Ft. Riley LSEC A | Teacher    | Yes        |        |         |
|                                 | ☆             | POLS 1800 Government of United States Fall 2020 L3 120          | SELECT                                                               | Fall 2020 Ft. Riley LSEC A | Teacher    | Yes        |        |         |
| <u>(</u> ())                    |               | POLS 1800 Government of United States Spring 2020 L3 2          | THE                                                                  | Spring 2020 Ft. Riley LSE  | Teacher    | Yes        |        |         |
|                                 |               | POLS 1800 Government of United States Summer 2020 C             | COURSE                                                               | Summer 2020 Ft. Riley C    | Teacher    | Yes        |        |         |
|                                 |               | POLS 1801 Intro to Political Science Fall 2019 CP1 11285        | YOU ARE                                                              | Fall 2019 Ft. Riley Colleg | Teacher    | Yes        |        |         |
| G                               |               | POLS 1801 Intro to Political Science Fall 2020 CP1 11581        | WANTING                                                              | Fall 2020 Ft. Riley Colleg | Teacher    | Yes        |        |         |
| ?                               | 2             | POLS 1801 Intro to Political Science Spring 2020 CP2 216        |                                                                      | Spring 2020 Ft. Riley Coll | Teacher    | Yes        |        |         |
|                                 | \$            | POLS 1801 Intro to Political Science Spring 2021 CP1 214        |                                                                      | Spring 2021 Ft. Riley Coll | Teacher    | Yes        |        |         |
|                                 | \$            | POLS 1801 Intro to Political Science Summer 2019 L1 306         |                                                                      | Summer 2019 Ft. Riley LS   | Teacher    | Yes        |        |         |
|                                 | \$            | POLS 1801 Intro to Political Science Summer 2020 L1 305         |                                                                      | Summer 2020 Ft. Riley LS   | Teacher    | Yes        |        |         |
|                                 |               | POLS 1801 Intro to Political Science Summer 2021 L1 307         |                                                                      | Summer 2021 Ft. Riley LS   | Teacher    | Yes        |        | €       |
|                                 | \$            | POLS 1800 Government of United States (Funk) eComp Dev I        |                                                                      | Developmental FR eCom      | Teacher    | No         |        |         |
|                                 | \$            | POLS 1800 Government of United States (Funk) eComp De           |                                                                      | Developmental FR eCom      | Teacher    | No         |        | <br>ປາ) |